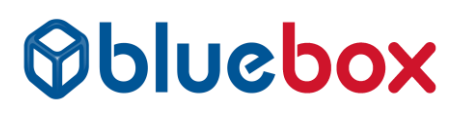

## Secure Printing – Konica MFP's

#### **PC Driver Setup**

There are two options, you can set the driver for all your documents to Secure Print or only when required. Both methods are described here.

#### **Occasional Secure Print**

When printing select Print Preferences > Basic Tab

Change Output method to Secure Print > enter user details

| BLUEBOX Konica C364e Printing Preferences |                                                                                                    | ×                                                       |
|-------------------------------------------|----------------------------------------------------------------------------------------------------|---------------------------------------------------------|
| 🧟 My Tab 🛛 Basic Layout Finish Cover Mod  | e Stamp/Composition Quality Other                                                                                    |                                                         |
| A4 (210x297 mm)                           | Favorite Setting Untitled                                                                                            | ✓ A <u>d</u> d <u>E</u> dit                             |
| A4 (210x297 mm)                           | Original Orientation<br>Original Orientation<br>Original Orientation<br>Original Orientation<br>Original Orientation | Output <u>M</u> ethod                                   |
|                                           | O <u>rig</u> inal Size<br>A4 ✓<br>➡ <u>P</u> aper Size<br>Same as Original Size ✓                                    | User Settings<br>Authentication/Account Track<br>Copies |
| ×1                                        | <u>Z</u> oom [25400%]<br>● Auto<br>○ Manual 100 € %                                                                  | Line [19999]                                            |
|                                           | Paper Tra <u>v</u><br>Auto ~                                                                                         |                                                         |
|                                           | Paper <u>⊺</u> ype<br>Plain Paper ∽                                                                                  | Paper Settings for Each Tray                            |
| Printer View Printer Information          |                                                                                                    | Default                                                 |
|                                           | ОК С                                                                                                    | ancel Apply Help                                        |

### **Releasing your Secure Prints from the Konica Printer**

Select Home (if Home not Default Screen) > Secure Print > Enter Doc ID & PIN > Select individual prints or print all.

IMPORTANT NOTE: If colour restrict is in use, you will need to log in as colour user first.

# **Opluebox**

## Permanent Secure Print

Search Printers and Scanner (Or Devices and Printers if on older Windows devices)

Right Click the Konica Printer > Printer Properties > Navigate to Settings tab > Secure Print Settings...

| 뵭 BLUEE | BOX Koni | ica C36 | 4e Properties | ;                 |                                                                                                    | × |
|---------|----------|---------|---------------|-------------------|----------------------------------------------------------------------------------------------------|---|
| General | Sharing  | Ports   | Advanced      | Colour Management | Security Configure Settings                                                                                   |   |
| C5      | 54/C554  | e       | 12            |                   | EMF Spool<br>☑ Display Constraint <u>M</u> essage<br>☐ Display paper set in Print Server Properties           |   |
|         |          |         |               |                   | [Output Method] when <u>piniting</u> is preserved Share <u>O</u> verlay File(s) Shared <u>Folder Settings</u> |   |
|         |          |         |               |                   | Authentication Settings                                                                                       |   |
|         |          |         |               |                   | My Tab Settings                                                                                               |   |
|         |          |         |               |                   | Wake-On- <u>L</u> an Settings<br>Save <u>C</u> ustom Size                                                     |   |
|         |          |         |               |                   | OK Cancel Apply Help                                                                                          |   |

Tick Secure Print only > OK then Apply on previous screen.

| Secure Print Settings                                                                                                    | × |
|----------------------------------------------------------------------------------------------------|---|
| Secure Print only                                                                                                    |   |
| Print without Password                                                                                                    |   |
| Allow                                                                                                    |   |
| ◯ <u>R</u> estrict                                                                                                    |   |
| [Secure Print] - [ID] and [Password] are set in the print setting property. In the printing, the input screen of the setting is displayed each time when not setting it. |   |
| OK Cancel Defau <u>l</u> t <u>H</u> elp                                                                                                    |   |

www.bluebox.co.uk

# **Opluebox**

Advanced tab > Printing Defaults > Basic Tab

Ensure Output method is showing as Secure Print and enter user details:

| Max. 16     Password     Max. 64     Operate the followings on the printer's control panel in order to use the documents which is printed by "secure print".     [User Box]button -> [System] -> [Secure Document   lear Box] -> [I lea /File]     Save in User Box     File Name     Max. 30     User Box Number | nt<br>rint ID                                                                                                    |  |
|----------------------------------------------------------------------------------------------------|----------------------------------------------------------------------------------------------------|--|
| Max. 64                                                                                                    | Max. 16                                                                                                    |  |
| Operate the followings on the printer's control panel in order to use the documents which is printed by "secure print".     [User Box]button -> [System] -> [Secure Document Hear Box] -> [Hear/File]     Save in User Box     File Name     Max. 30     User Box Number                                          | Max. 64                                                                                                    |  |
| [User Box]button -> [System] -> [Secure     Document Hear Box     File Name     Max. 30     User Box Number                                                                                                    | erate the followings on the printer's control<br>el in order to use the documents which is<br>ted by "secure print". |  |
| Save in User Box<br>File Name<br>User Box Number                                                                                                    | er Box]button -> [System] -> [Secure                                                                                 |  |
| User Box Number                                                                                                    | er Box                                                                                                    |  |
| Max. 9                                                                                                    | Number<br>Max. 9                                                                                                    |  |
| Type in [Secure Print ID] and [Password] that are used with [Secure Print].                                                                                                    | [Secure Print ID] and [Password] that are the secure Print].                                                         |  |

This is your unique ID. We suggest ID as your initials and a 4 digit password of your choice.

OK > Apply > OK > Apply

### **Releasing your Secure Prints from the Konica Printer**

Select Home (if Home not Default Screen) > Secure Print > Enter Doc ID & PIN > Select individual prints or print all.

IMPORTANT NOTE: If colour restrict is in use, you will need to log in as colour user first.